## Canon

# PowerShot SX530 HS

Руководство по началу работы с цифровой камерой РУССКИЙ

EHC

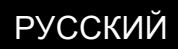

CEL-SV5DA200

## Комплект поставки

Перед использованием проверьте наличие в комплекте поставки камеры перечисленных ниже комплектующих.

Если что-либо отсутствует, обращайтесь по месту приобретения камеры.

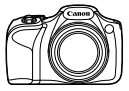

Камера

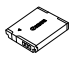

Аккумулятор NB-6LH\*1

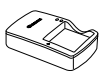

Зарядное устройство CB-2LYE

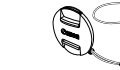

Шейный ремень\*2

Canna

Крышка объектива (со шнурком)\*2

\*1 Не удаляйте исходную этикетку аккумулятора.

- \*2 Инструкции по установке см. в Руководстве пользователя камеры, которое можно загрузить с веб-сайта Canon.
- Печатная версия также доступна для загрузки.
- Карта памяти не входит в комплект поставки.

#### Поддерживаемые карты памяти

Карты памяти не входят в комплект поставки. Приобретите требуемую карту одного из указанных ниже видов. Эти карты памяти могут использоваться независимо от их емкости. Подробные сведения о количестве кадров и времени съемки на карту памяти см. в разделе «Технические характеристики» загружаемого *Руководства пользователя камеры.* 

- Карты памяти SD\*
- Карты памяти SDHC\*
- Карты памяти SDXC\*
- \* Карты, соответствующие стандартам SD. Однако работа с данной камерой проверена не для всех карт памяти.

## Руководства и программное обеспечение

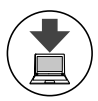

Руководства и программное обеспечение можно загрузить из Интернета по следующему URL-адресу. http://www.canon.com/icpd/

- На компьютере, подключенном к Интернету, перейдите по указанному выше URL-адресу.
- Перейдите на сайт для своей страны или региона.
- Для просмотра руководств требуется программа Adobe Reader.
- С этого веб-сайта можно также загрузить программное обеспечение.
  Инструкции по загрузке и установке программного обеспечения см. в Руководстве пользователя камеры, доступном для загрузки.

## Начальная подготовка

#### Зарядка аккумулятора

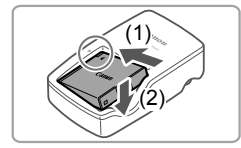

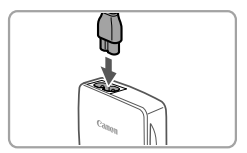

#### Установите аккумулятор.

 Совместив метки ▲ на аккумуляторе и зарядном устройстве, установите аккумулятор, нажав на него внутрь (1) и опустив (2).

#### **2** Зарядите аккумулятор.

- Подключите кабель питания к зарядному устройству, затем подключите другой конец кабеля к электрической розетке.
- Индикатор зарядки загорается оранжевым цветом, и начинается зарядка.
- После завершения зарядки цвет индикатора изменяется на зеленый. Извлеките аккумулятор.
- Подробные сведения о времени зарядки, а также о количестве кадров и времени съемки с полностью заряженным аккумулятором см. в разделе «Технические характеристики» загружаемого Руководства пользователя камеры.

#### Установка аккумулятора и карты памяти

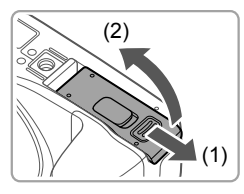

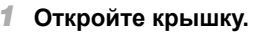

• Сдвиньте крышку (1) и откройте ее (2).

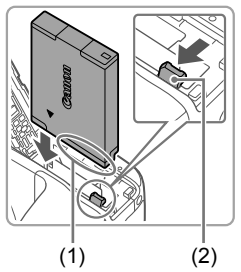

#### 2 Установите аккумулятор.

- Взяв аккумулятор клеммами (1) в показанном положении, нажмите фиксатор аккумулятора (2) в направлении стрелки и установите аккумулятор до защелкивания фиксатора.
- Аккумулятор, вставленный в неправильной ориентации, не фиксируется в правильном положении. При установке аккумулятора обязательно проверяйте правильность его ориентации и надежность фиксации.
- Чтобы снять аккумулятор, нажмите фиксатор аккумулятора в направлении стрелки.

#### Проверьте язычок защиты от записи на карте и установите карту памяти.

- Запись на карты памяти с язычком защиты от записи невозможна, если язычок находится в положении блокировки.
   Переключите язычок в разблокированное положение.
- Установите карту памяти этикеткой (1) в показанной ориентации до фиксации со щелчком.
- Для извлечения карты памяти нажмите на нее до щелчка, затем медленно отпустите карту.

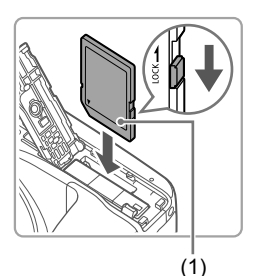

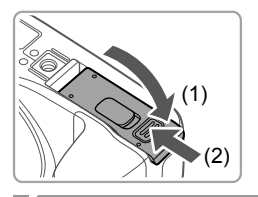

#### 4 Закройте крышку.

 Опустите крышку (1) и, прижимая крышку вниз, сдвиньте ее до фиксации в закрытом положении (2).

Установка даты и времени

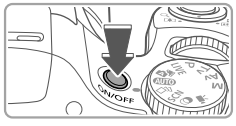

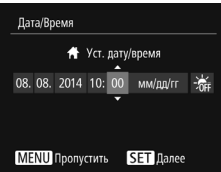

## Включите камеру.

- Нажмите кнопку ON/OFF.
- Отображается экран [Дата/Время].

#### 2 Установите дату и время.

- Кнопками [◀][▶] выберите значение.
- Кнопками [▲][▼] установите дату и время.
- После завершения нажмите кнопку ()].

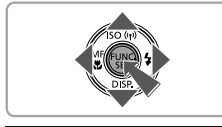

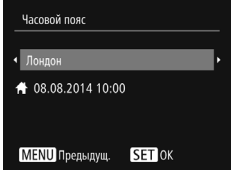

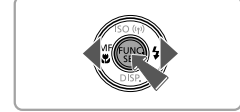

#### З Укажите свой местный (домашний) часовой пояс.

- Кнопками [4][) выберите свой домашний часовой пояс.
- После завершения нажмите кнопку [(\*\*\*)]. После подтверждающего сообщения экран настройки больше не отображается.
- Чтобы выключить камеру, нажмите кнопку ON/OFF.

#### Изменение даты и времени

Для настройки даты и времени после их установки выполните следующие операции.

- 1 Нажмите кнопку [MENU].
- Перемещая рычаг зумирования, выберите вкладку [<sup>1</sup>].
- З Кнопками [▲][▼] выберите пункт [Дата/Время], затем нажмите кнопку[()].
- 4 Настройте параметры в соответствии с инструкциями шага 2 раздела «Установка даты и времени».
- 5 Нажмите кнопку [MENU].

## <sup>Г</sup>Язык

Установите требуемый язык отображаемого интерфейса.

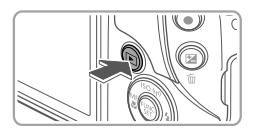

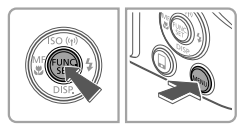

#### Перейдите в режим воспроизведения.

- Нажмите кнопку [▶].
- 2 Откройте экран настройки.
  - Нажмите кнопку () и, не отпуская ее, сразу же нажмите кнопку [MENU].
  - Кнопками [▲][▼][◀][▶] выберите язык, затем нажмите кнопку [].

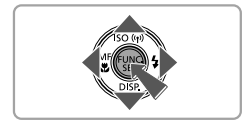

## Опробование камеры

#### Съемка

Для полностью автоматического выбора оптимальных настроек для определенных сюжетов просто позвольте камере определять объект и условия съемки.

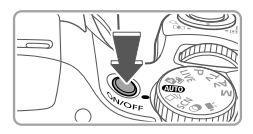

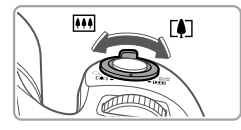

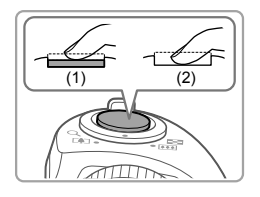

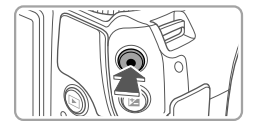

#### Включите камеру и перейдите в режим [AUTO].

- Нажмите кнопку ON/OFF.
- Поверните диск установки режима в положение [AUTO].

#### 2 Выберите композицию кадра.

Контролируя изображение на экране, для увеличения объекта переместите рычаг зумирования в направлении символа [[4]] (положение телефото), а для уменьшения объекта переместите этот рычаг в направлении символа [444] (широкоугольное положение).

## **3** Произведите съемку.

## Съемка фотографий

- Слегка (наполовину) нажмите кнопку спуска затвора (1).
- После завершения фокусировки камера подает два звуковых сигнала и отображаются рамки автофокусировки, указывающие области изображения, находящиеся в фокусе. Полностью нажмите кнопку спуска затвора (2).
- Если отображается сообщение [Поднимите вспышку], поднимите вспышку пальцем, чтобы подготовить ее к работе. Если требуется отключить вспышку, пальцем опустите ее вниз в камеру.

## Съемка видеофильмов

 Нажмите кнопку видеосъемки для начала съемки, снова нажмите эту кнопку для остановки съемки.

### Гросмотр

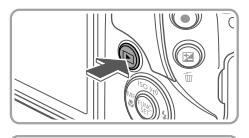

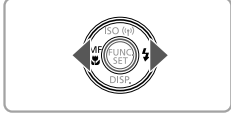

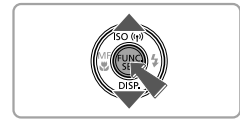

#### Перейдите в режим воспроизведения.

• Нажмите кнопку []].

#### 2 Просматривайте снимки.

- Для просмотра предыдущего или следующего снимка нажимайте кнопки [4][).
- Видеофильмы обозначаются значком [ST>]. Для воспроизведения видеофильмов переходите к шагу 3.

#### Запустите воспроизведение видеофильмов.

- Нажмите кнопку (), кнопками [▲]
  [▼] выберите значок [▶], затем снова нажмите кнопку ().
- Начинается воспроизведение, и после завершения видеофильма отображается значок [SID>].
- Для регулировки громкости используйте кнопки [▲][▼].

## Удаление изображений

Для стирания изображения, выбранного на шаге 2, выполните указанные ниже операции. Помните, что стертые изображения невозможно восстановить.

- Нажмите кнопку [m].
- 2 После появления запроса [Удалить?] кнопками [◀][▶] выберите пункт [Удалить], затем нажмите кнопку [()].

Для обеспечения правильной работы этого изделия рекомендуется использовать оригинальные дополнительные принадлежности компании Canon.

- Интерфейсный кабель IFC-400PCU
- Стереофонический аудио/видеокабель AVC-DC400ST
- HDMI-кабель HTC-100

Страна происхождения: см. на коробке.

Дата производства: дата производства этого изделия указана на коробке.

ООО «Канон Ру» Серебряническая набережная, 29, 8-й этаж, бизнес-центр «Серебряный город», Москва, 109028, Россия

Импортер для Белоруссии Контактная информация указана на коробке. Храните в безопасном месте.

## Технические характеристики

| Источник питания | Аккумулятор NB-6LH<br>Адаптер переменного тока АСК-DC40                                  |
|------------------|------------------------------------------------------------------------------------------|
| Габариты         | 120,0 × 81,7 × 91,9 мм                                                                   |
| Bec              | Прибл. 442 г (включая аккумулятор и карту памяти)<br>Прибл. 418 г (только корпус камеры) |

#### ВНИМАНИЕ

СУЩЕСТВУЕТ РИСК ВЗРЫВА, ЕСЛИ ВСТАВЛЕН АККУМУЛЯТОР НЕПРАВИЛЬНОГО ТИПА. УТИЛИЗИРУЙТЕ ОТРАБОТАННЫЕ АККУМУЛЯТОРЫ В СООТВЕТСТВИИ С ТРЕБОВАНИЯМИ МЕСТНОГО ДЕЙСТВУЮЩЕГО ЗАКОНОДАТЕЛЬСТВА.

Модель имеет номер PC2157 (включая модуль беспроводной сети модели WM223). Для определения своей модели проверьте номер, начинающийся с PC, на наклейке на нижней панели камеры

Страны и регионы, в которых разрешено использование беспроводной сети – Использование беспроводных сетей ограничено в некоторых странах и регионах, и за их незаконное использование в национальном или местном законодательстве могут быть предусмотрены наказания. Во избежание нарушения законодательства в отношении беспроводных сетей посетите веб-сайт Сапоп и проверьте, где разрешено их использование. Обратите внимание, что компания Сапоп не несет ответственности за любые возможные проблемы, связанные с использованием беспроводных сетей в других странах и регионах. Любые из спедующих действий могут повлечь юридические наказания:

изменение или модифицирование изделия;

- снятие с изделия сертификационных наклеек.

Запрещается использовать предусмотренную в данном изделии функцию беспроводной сети рядом с медицинским и другим электронным оборудованием.

Использование функции беспроводной сети рядом

с медицинским или иным электронным оборудованием может отрицательно влиять на работу этих устройств.

В этом изделии установлен модуль беспроводной локальной сети, сертифицированный в соответствии со стандартами, установленными ассоциацией IDA Singapore. Complies with IDA Standards DB00671

CANON EUROPA N.V. Bovenkerkerweg 59, 1185 XB Amstelveen, The Netherlands CANON INC. 30-2, Shimomaruko 3-chome, Ohta-ku, Tokyo 146-8501, Japan